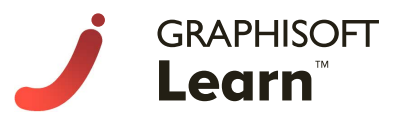

# BIM マネージャープログラム参加ガイド

### ■ご入金後の流れ

【お申し込み完了】

本ガイド P.2~をご参照いただき、GRAPHISOFT ID で LMS(学習管理システム、以下 LMS)にログインしてください。

Ŧ

【プログラムに登録】

事務局がご受講者様のログイン情報をもとに BIM マネージャープログラムに登録します。

#### Ŧ

1

【ご利用開始】

ご登録完了メールが届きましたら、本ガイド P.6~をご参照の上、プログラム開始日までに LMS にログイン し、最初の授業を完了しておいていただけますようお願いいたします。

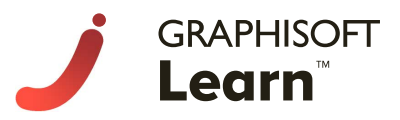

## ■受講される方全員が、LMS にログインし、メールを送信

1. LMS にアクセスし、画面右上の「Log in」ボタンからサイトにログインしてください。

LMS: <u>https://learn.graphisoft.com/</u>

| https://learn.graphisoft.com × +                                                                                | - 0                                               |
|----------------------------------------------------------------------------------------------------|---------------------------------------------------|
| · → C                                                                                                    | ९ 🛧 🛛 🛊 😡                                         |
|                                                                                                    | Courses Calendar Contact Log in                   |
|                                                                                                    |                                                   |
|                                                                                                    |                                                   |
| Learn how GRAPHISOFT unites architects a<br>model to deliver better                                             | and engineers in a shared BIM<br>buildinas!       |
| Watch now                                                                                                    |                                                   |
|                                                                                                    |                                                   |
|                                                                                                    |                                                   |
| Cin I I I I I I I I I I I I I I I I I I I                                                                       |                                                   |
|                                                                                                    |                                                   |
| https://learn.graphisoft.com × +                                                                                | - 0                                               |
| → C 🔒 learn.graphisoft.com                                                                                      | ब e e e 🖉 🖉 🗯 🔕                                   |
| GRAPHISOFT                                                                                                    | Courses Calendar Contact Log in                   |
| Log in                                                                                                    | ×                                                 |
| G GRAPHISOFT ID Log                                                                                             | in                                                |
| Learn how GRAPHIS                                                                                               | leers in a shared BIM                             |
| Admin log in                                                                                                    |                                                   |
| Watch now!                                                                                                    |                                                   |
|                                                                                                    | - 0                                               |
| GraphisoftiD > Login × +<br>→ C a graphisoftid.graphisoft.com/Account/ServiceLogin?Application=graphisoftLearni | &ReturnUrl=https://graphisoft-learn.m 🕶 🍳 🛧 🥥 🌻 🔕 |
|                                                                                                    |                                                   |
| 🕻 Graphisoft. I <b>d</b>                                                                                        |                                                   |
|                                                                                                    | GRAPHISOFT ID をお持ちの方                              |
|                                                                                                    |                                                   |
| Sign Up                                                                                                    | Cign in                                           |
|                                                                                                    | Sign in                                           |
| GRAPHISOFT ID をお持ちではない方                                                                                         | Email                                             |
| はこちらでご作成後、右からサインイ                                                                                               | gslbctest+bmp2@gmail.com                          |
| ンを行ってください。                                                                                                    | Password                                          |
|                                                                                                    |                                                   |
|                                                                                                    | Sign in                                           |
|                                                                                                    | Forgot password?                                  |
|                                                                                                    |                                                   |
|                                                                                                    | Social login has been revoked                     |

2

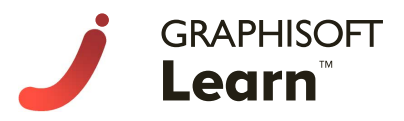

2. ログインしていただきますと、Terms and Conditions(利用規約)と Data Privacy Policy(プライバシーポ リシー)ウィンドウが表示されます。**※どちらも現在のところは英語のみのご提供になっております。** ご承諾をいただけるようでしたら、どちらもウィンドウ右下の「Accept」をクリックしてください。

|                                                                                                    | Q                            | 受請                             | 钻生 Vi                   | р 🌗                                 | ) ~                                   |
|----------------------------------------------------------------------------------------------------|------------------------------|--------------------------------|-------------------------|-------------------------------------|---------------------------------------|
| GRAPHISOFT Learn Terms and Conditions                                                                                                    | Иĉ                           | ar 20                          | )21                     | -                                   | >                                     |
| Home Read in other languages:      Pycckuß - Правила и условия     italiano - Termini e condizioni     italiano - Termini e condizioni     Español - Términos y Condiciones     Português - Termos e Condições     Português Basileiro - Termos e Condições     Português Basileiro - Termos e Condições     pirado - ol음악관     These Terms and Conditions ("Terms") constitute a legally binding agreement between you as user of the Learning     Management System ("You" or "Participant"), and GRAPHISOFT SE PRIVATE EUROPEAN COMPANY LIMITED BY     SHARES, seated at Graphisoft Park 1, Zahony utca 7, H-1031 Budapest, Hungary; registered under registration number | T<br>2<br>9<br>6<br>:3<br>10 | W<br>3<br>10<br>17<br>24<br>31 | T<br>4<br>11<br>25<br>1 | F<br>5<br>12<br>19<br>26<br>2<br>00 | S<br>6<br>13<br>20<br>27<br>3<br>hide |

|            | GRAPHISOFT Learn 🛛 🗖                                                                                                    | • 🔳                                    | ?     | ۹      | 受講       | i生 Vi    | p            | ) ~       |
|------------|----------------------------------------------------------------------------------------------------|----------------------------------------|-------|--------|----------|----------|--------------|-----------|
| J GRAPHISO | Data Privacy Policy                                                                                                    |                                        |       | Иа     | r 20     | 21       | _            | >         |
| A Home     | Read in other languages:                                                                                                    |                                        |       | 2      | 3<br>10  | 4        | F<br>5<br>12 | 6<br>13   |
| Catalog    | <ul> <li><u>русский - Политика конфиденциальности данных</u></li> <li><u>Italiano - La Privacy Policy</u></li> </ul>                                                                                                    |                                        |       | 6<br>3 | 17<br>24 | 18<br>25 | 19<br>26     | 20<br>27  |
|            | • <u>Español - Política de Privacidad de Datos</u><br>• <u>Português - Política de Privacidade de Dados</u><br>• <u>Português Brasileiro - Política de Privacidade de Dados</u><br>• 한국어 - Korean                                                                                                |                                        |       | 10     | 31       | 1        | 2            | 3<br>hide |
|            | This GRAPHISOFT LEARN Data Privacy Policy (the "Policy") applies to the data processing taking<br>in relation to the personal data of participants ("Participants") at the GRAPHISOFT LEARN Traini<br>Event ("Event") organized by GRAPHISOFT SE (registered address: Zahony street 7, 1031 Buda | ) place<br>ing<br>ap <mark>est,</mark> | e     | ofile  | e des    | cripti   | on           | +         |
|            | To appell via the source actulog sligh Catalog than find the                                                                                                    | Α                                      | ccept | en     | nent     | S        |              |           |

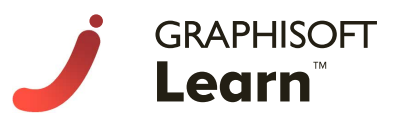

| GRAPHISOFT | Select language    |                      |                               | ×                | Mar 2021               |
|------------|--------------------|----------------------|-------------------------------|------------------|------------------------|
| Learn      | 🔘 🖿 Bahamian       | 🔵 💻 Bahasa Indonesia | 🔵 💻 Català                    | 🔿 💶 Dansk        | N T W T F              |
|            | 🔿 🔳 Deutsch        | 🔵 🖼 English (AUS)    | CIII English (CA)             | 🔿 🎟 English (UK) | 1 2 3 4 5              |
| Catalog    | 🔿 🎫 English (US)   | 🔵 💳 Español          | 🔵 🗖 Filipino                  | 🔿 💶 Français     | 8 9 10 11 12           |
|            | 🔿 📼 Galego         | 🔵 🕿 Hrvatska         | Italiano                      | 🔿 🚍 Latvija      | 15 16 17 18 19         |
|            | 🔿 🖬 Lietuvių kalba | 🔿 🚍 Magyar           | O = Nederlands                | 🔿 🔚 Norsk        | 22 23 24 25 20         |
|            | 🔿 🖬 Polski         | 🔿 💷 Português        | O Servir Português Brasileiro | О и Русский      |                        |
|            | 🔿 💶 Română         | 🔿 🖿 Slovenija        | 🔿 🖶 Suomi                     | 🔿 📰 Svenska      | nuai                   |
|            | 🔿 📧 Türkçe         | O shqip              | ◯■ tiếng Việt                 | 🔿 🎟 Íslenska     | ,                      |
|            | 🔿 🛏 čeština        | 🔿 🔲 ελληνικά         | О 📼 Српски                    | 🔿 🚍 Українська   | at profile description |
|            | 🔿 🖬 български език | עברית ₪              | آذربایجان دیلی 📧 🔿            | العربية 📧 🔿      |                        |
|            | بهاس ملايو 🔳 🔿     | ک فارسی 🖃 🔿          | 🔿 🚾 हिंदी                     | 🔿 🖬 မြန်မာဘာသာ   | unts                   |
|            | ○ III Hotel (W)    | ○■ 中文                | <ul> <li>● 日本語</li> </ul>     | ○ ▲ 한국어          | (3)                    |
|            |                    | <u> </u>             | •                             | Selet            |                        |
|            |                    |                      |                               |                  | _                      |
|            |                    |                      |                               |                  |                        |
|            |                    |                      |                               | $\sim$           |                        |
|            |                    |                      |                               | (1)              |                        |
|            |                    |                      |                               |                  |                        |

3. ウィンドウ下部の「English(US)」をクリックして、言語の変更が可能です。

4. 「コンピューター上の時計をチェックするか、こちらをクリックしタイムゾーンを変更してください。」とい うエラーが表示されますので、「こちら」をクリックしてタイムゾーンをお住いの場所に設定してください。

| → 履修中 - GRAPHISOFT Lear                            | n- × +                                                        |     |                |                |                       | -              | -             |               | ×             |      |
|----------------------------------------------------|---------------------------------------------------------------|-----|----------------|----------------|-----------------------|----------------|---------------|---------------|---------------|------|
| $\leftrightarrow$ $\rightarrow$ C $$ learn.g       | raphisoft.com/enrolled_dashboard                              |     |                | Q              | ☆                     | 0              |               |               | :             |      |
|                                                    | GRAPHISOFT Learn                                              | 3 🥠 |                | ?              | ۱۹                    | Tes            | st use        | er2 🤇         | ) ~           |      |
|                                                    | ▲ コンピューター上の時計をチェックするか <u>こちら</u> ミクリックしタイムゾーンを変更してくだ x<br>さい。 |     | <              | м              | 20<br>T               | 213<br>w       | 3月<br>T       | F             | >             |      |
| <ul> <li>★ ホーム</li> <li>計 カタログ</li> </ul>          | 履修中 グループ ようこそ                                                 |     | 28<br>7        | 1<br>8         | 2<br>9                | 3<br>10        | 4             | 5<br>12       | 6<br>13       | 4    |
|                                                    | クラス<br>課 カタログ → 履修登録する<br>現在、どのクラスにも登録されていません。                |     | 14<br>21<br>28 | 15<br>22<br>29 | 16<br>23<br><b>30</b> | 17<br>24<br>31 | 18<br>25<br>1 | 19<br>26<br>2 | 20<br>27<br>3 |      |
|                                                    |                                                               |     | フル             | カレン            | ダー                    |                |               |               | 隠す<br>// /    |      |
| <b>j</b> タイムゾーン -                                  | × +                                                           |     |                |                |                       | _/             |               | 0             | ×             |      |
| $\leftrightarrow$ $\rightarrow$ C $$ learn.g       | raphisoft.com/time_zone/edit                                  |     |                | Q              | ☆                     | 0              |               |               | :             | _/ . |
| cannisofr<br>Learn<br>GRAPHISOFT<br>Learn<br>r π−Δ | タイムゾーン<br>タイトリーン<br>(GMT+09:00) Asia/Tokyo ~                  | 3 🥠 |                | ?              |                       | Tes            | st use        | er2 🤇         | . ~           |      |
| # <i>カ</i> ᠀□ク                                     |                                                               |     |                |                |                       |                |               | //            |               |      |

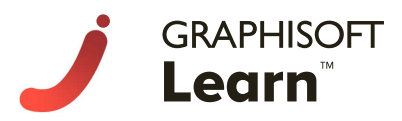

### 5. ログイン作業の完了です!

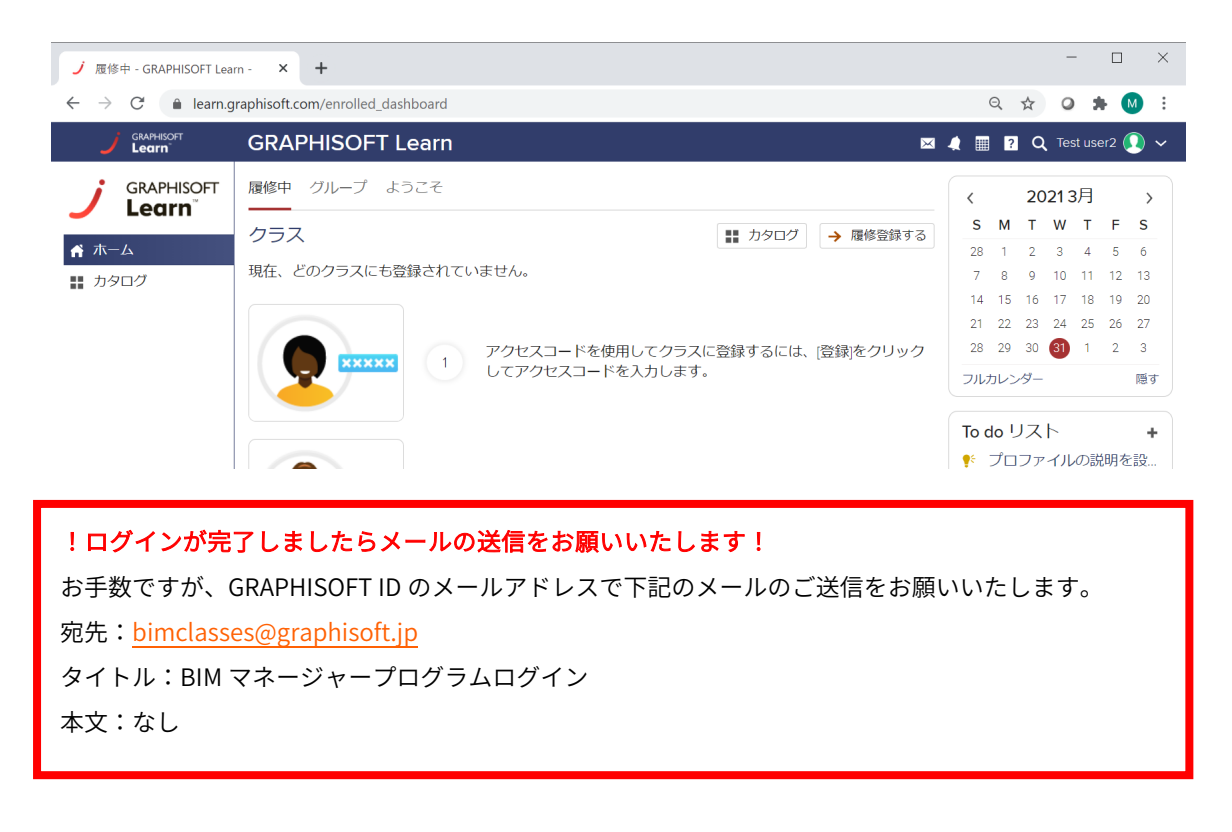

6. 3 営業日以内にこちらで BIM マネージャープログラムに履修登録を行います。登録されましたら LMS から下 記のメールが送信されます。

| test user様                                                        |
|-------------------------------------------------------------------|
| GRAPHISOFT BIMマネージャープログラムにお申込みいただきありがとうござ<br>います。                 |
| コースの登録が完了いたしました。                                                  |
| コースの内容については下記リンクからご確認ください。                                        |
| <u>BIMマネージャープログラム(日本語) - 2021/5/24</u>                            |
| コース開始日が近づきましたら、講師からアナウンスをさせていただきます。                               |
| LMSで講師がアナウンスをいたしますと、受講生の皆様に自動メールが送信さ<br>れます。                      |
| それでは皆様にお会いできることを楽しみにしております。<br>GRAPHISOFT Learn BIMマネージャープログラム事務局 |

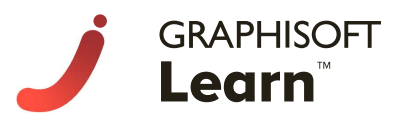

### ■LMS から登録完了メールが届いたら・・・

1. 上のメールのコース名リンクから、LMS にアクセスしてください。プログラムの最初の授業のページが開き ます。

| ñ           | BIMマネージャープログラム(日本語) - 2 🛛 進歩 ✔ 100% 🗖 🖉 🖩 🛛 Q test user 💽 🗸 🕇 |
|-------------|---------------------------------------------------------------|
|             | ようこそ 🗐 (株ける)                                                  |
|             | ようこそ                                                          |
|             | GRAPHISOFT BIMマネージャープログラムへようこそ。                               |
|             |                                                               |
| ┩ 開始        | 5月25日15:00 -18:00に1回日のフイノクラスを行います。                            |
| ✔ 課題        | 左のメニュー[授業]+[カレンダー]から5月25日に掲載されているリンクをクリックすると、                 |
| 🎬 配布資料      | ウィンドウにTeams会議リンクが記載されていますので、そちらからクラスに参加してください。                |
| <b>鼎</b> 講師 |                                                               |
| 遭 フォーラム     | こちらのビデオで簡単なコースのご紹介をご覧下さい。                                     |
| シラバス        |                                                               |
|             |                                                               |
|             |                                                               |
|             |                                                               |
|             |                                                               |
|             |                                                               |
|             |                                                               |
|             |                                                               |

「ようこそ」のページも1つの授業になっていますので、内容および動画をすべてご確認いただきました
 ら、次の授業へ進むため、ウィンドウ右上の「完了して続行」をクリックして下さい。

| A          | UNDER DEVELOPMENT - BIMマネ 進捗 🗸 100% 🗖 🖉 🖬 🛛 Q test user 🚺 🗸 |
|------------|-------------------------------------------------------------|
|            | ようこそ 🛢 第70て続行 🔪                                             |
|            | ようこそ                                                        |
|            | GRAPHISOFT BIMマネージャープログラムへようこそ。                             |
|            |                                                             |
| ✔ 開始       | 5月25日15:00 -18:00に1回目のライブクラスを行います。                          |
| ⇒ 課題       | 左のメニュー[授業]+[カレンダー]から5月25日に掲載されているリンクをクリックすると、               |
| ₩ リソース     | 開いたウィンドウにTeams会議リンクが記載されていますので、そちらからクラスに参加してくだ              |
| 🛔 インストラクター | さい。                                                         |
| 遭 フォーラム    |                                                             |
| う シラバス     | > こちらのビデオで簡単なコースのご紹介をご覧下さい。                                 |
|            |                                                             |

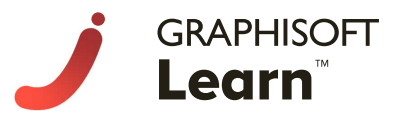

4. 次ページにお試し版のテストをご用意しています。毎週このようなテストが出題されますので、こちらでテストの回答方法をご体験ください。

| ñ                | BIMマネージャープログラム(日本語 <sup>進歩</sup> 、  | 🖊 100% 🖂 🦧 🏢 🔋 Q test user 🚺 🗸 🍵 |
|------------------|-------------------------------------|----------------------------------|
|                  | く前 ようこそ                             | Θ                                |
| GRAPHISOFT Learn | テスト・チュートリアル                         |                                  |
|                  | 説明書 提出物 3                           |                                  |
|                  |                                     |                                  |
| ✔ 開始             | ■ 授業 □ ■ ニュース                       |                                  |
| ☑ 課題             |                                     |                                  |
| ₩ 配布資料           |                                     |                                  |
| ▲ 講師             | ▶                                   |                                  |
| 遭 フォーラム          | → 応答: 私を選択してください!                   | 9 91 Y -: 5.00 (75.49)           |
| 6 シラバス           | 正解:私を選択してください!                      | 先生のコメント                          |
| ÷ · · · ·        | スコア:1合計1✔                           |                                  |
|                  |                                     | 提出                               |
|                  |                                     | 提出済: 4月 7, 06:23                 |
|                  | │ 📜 アストは選択问題式になつています。止しいものを選んでくたさい。 | かかった時間 0 m 19 s                  |

終了されましたら、左のメニューから[開始]→[授業]をクリックすると授業紹介ページに戻ります。

5. 授業ページに戻ると、今回の「ようこそ」の授業のみが表示されていますが、プログラム開始日の5月24日 (月)の月曜日になりますと、Week1の授業が表示され、その後、毎週月曜日にその週の授業が表示されま す。授業が表示されましたら、予習やビデオクラスがある場合はビデオの視聴が始められます。授業表示日とラ イブクラスの日は異なりますのでご注意ください。

| ń                                                      | BIMマネージャ               | ープログラム(日本                                    | <b>\$語) - 2021/5/2</b> | 24 - 202 🗷            | 🛿 🦨 📰 🛛 Q test user 🚺 🗸 |
|--------------------------------------------------------|------------------------|----------------------------------------------|------------------------|-----------------------|-------------------------|
|                                                        | 授業 ニュース カレン            | ッダー                                          |                        |                       | 進捗                      |
| BIM MANAGER 授業<br>レッスンは順番どおりに完了する必要があります。 マ 完了済        |                        |                                              |                        | 100%                  |                         |
| <ul> <li>✔ 開始</li> <li>✔ 課題</li> <li>Ⅲ 配布資料</li> </ul> | J GRAPHISOFT Learn     | ようこそ<br>GRAPHISOFT BIMマネージャー<br>完了済 <b>、</b> | 必須<br>プログラムにようこそ       | ではない 4月1<br>2 セクション へ | お知らせ<br>(* なし           |
| よ 講師<br>≔ フォーラム                                        | セクション                  |                                              | 提出済 スコア                | 必須 ステー<br>タス          | ステータス                   |
| <ul><li>・・・・・・・・・・・・・・・・・・・・・・・・・・・・・・・・・・</li></ul>   | ■ ようごそ<br>? テスト・チュートリ: | ענק                                          | <ul> <li>✓</li> </ul>  | × ×<br>×              |                         |

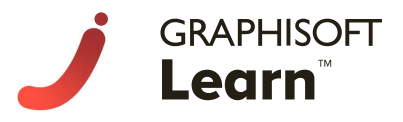

5. <u>Week1 のライブクラスは 5 月 25 日(火)15:00~です。</u>ライブクラス当日</mark>は左のメニューから[開始]→[カ レンダー]の開き、5 月 25 日のリンクからご参加ください。

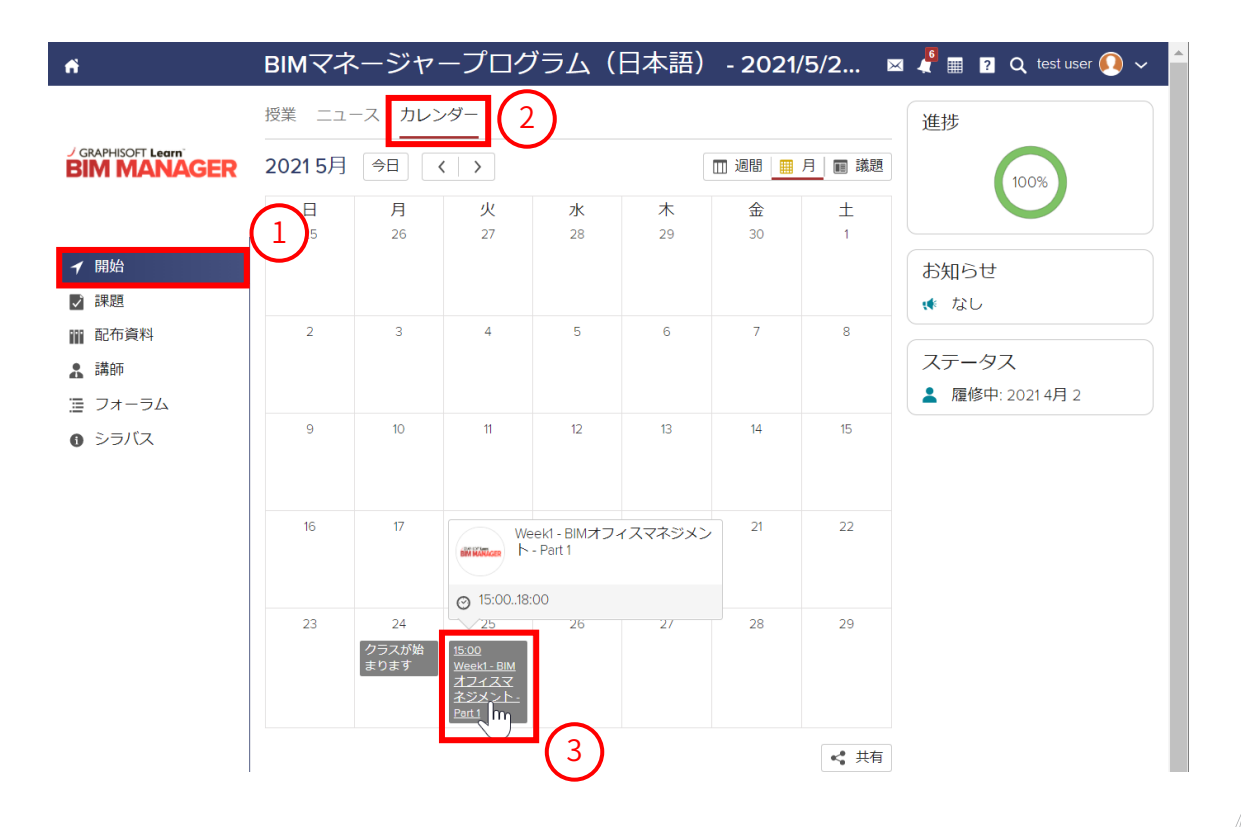

何かご不明な点がございましたら、bimclasses@graphisoft.jp(担当:松阪)までお問い合わせください。

次頁は LMS の各メニューのご説明です。

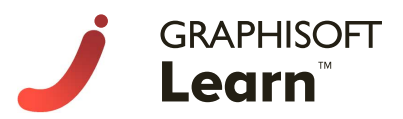

| ń                 | BIMマネージャープログラム(日本語)                                           | 🖂 ┦ 🏢 🔋 🔍 test user <u>Q</u> 🗸 |  |  |  |  |
|-------------------|---------------------------------------------------------------|--------------------------------|--|--|--|--|
| ✔<br>開始           | <ul> <li>授業</li></ul>                                         | ブラム(日本語) - 2 📷 WATKees         |  |  |  |  |
|                   | ■ カレンダー                                                       | <b>(</b>                       |  |  |  |  |
|                   | ようこそ                                                          | -                              |  |  |  |  |
| リソース              | GRAPHISOFT BIMマネージャープログラムへようこそ。                               |                                |  |  |  |  |
| よ<br>インストラク<br>ター | - <sup>ラク</sup><br>5月25日15:00 -18:00に1回目のオンラインミーティングを開始いたします。 |                                |  |  |  |  |
| :≣<br>フォーラム       | 、こちらのビデオで簡単なコースのご紹介をご覧下さい。                                    |                                |  |  |  |  |
| <b>り</b><br>シラバス  |                                                               |                                |  |  |  |  |

【授業】こちらには 11 の授業(10 授業+「ようこそ」ページ)が用意されています。各授業は毎週月曜日に閲覧 可能になり、次の授業にアクセスするためは前の授業を完了(各セクションページ右上の「完了して続行」ボタ ンをクリック)する必要があります。すべての授業で、ライブクラスを行います。各セクションページには、配 布資料のスライドが表示されます。授業の最後に簡単なテストをご用意しております。テストの制限時間は 20 分で、1回しか受けられません。1つ目の授業「ようこそ」には、採点対象ではないテストを体験していただく ためのお試しテストをご用意しております。

【ニュース】講師からのアナウンス。同じ内容の自動メール通知が GRAPHISOFT ID のメールアドレスに送信/ されます。

【カレンダー】ライブクラスの日程が表示され、そこにライブクラスへの「参加」リンクが含まれています。 【課題】今後のテスト、提出物、点数が表示されます。

【リソース】ダウンロード可能な配布資料、エクササイズファイル、テンプレート。

【インストラクター】講師一覧。

【出席数】コース中の参加記録。※コースが始まると表示されます。

【フォーラム】質問を投稿する場所です。回答はフォーラム内からライブクラス内で行います。

【グループ】各参加者はグループに割り当てられます。ここがグループの作業とグループ内のコミュニケーションのためのプラットフォームになります。

【シラバス】コースに関する詳細な情報。

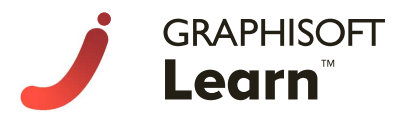

■ページ左上のホームボタンからアカウントのホームページへ

| ń      | BIMマネ                                      |
|--------|--------------------------------------------|
| <br>開始 | BIMマネージャープログラム(日本語) <sub>?</sub> ・<br>ょうこそ |
| ✓ 課題   |                                            |

【ホーム】ここで現在履修中のクラスを確認できます。「BIM マネージャープログラム」パネルをクリックして いただくと、先ほどの授業一覧ページへアクセスできます。

|                          | GRAPHISOFT Learn         | 1  |    | ? ( | Q te | est us | ser ( | <b>)</b> . |
|--------------------------|--------------------------|----|----|-----|------|--------|-------|------------|
| GRAPHISOFT               | 履修中 1 ようこそ               | <  |    | 20  | 213  | 3月     |       | >          |
| Lean                     | <br>クラフ ■■ カタログ ▲ 魔修登録する | s  | М  | т   | w    | т      | F     | s          |
| ☆ ホーム                    |                          | 28 | 1  | 2   | 3    | 4      | 5     | 6          |
| <b>計</b> カタログ            |                          | 7  | 8  | 9   | 10   | 11     | 12    | 13         |
| <ul> <li>フーザー</li> </ul> |                          | 14 | 15 | 16  | 17   | 18     | 19    | 20         |
|                          |                          | 21 | 22 | 23  | 24   | 25     | 26    | 27         |
|                          | BIM MANAGER              | 28 | 29 | 30  | 31   | 1      | 2     | 3          |

【カタログ】LMS で他に提供されているコースが表示されます。現在のところ、他に日本語のコースは提供しておりません。

【ユーザー】こちらには、講師など LMS 上で関連のある他の LMS ユーザーが確認できます。